## How do I get rid of "Untitled Site" in my browser tab?

If your site is showing "Untitled Site" as the Window Title in your browser, there is a way to change this.

Here is how to rename your site:

- 1. Click on Site.
- 2. Click on the pencil next to your site's current name, to edit it.
- 3. Click on "Rename Site."
- 4. Click "Save" and "Publish" to apply the changes to your site.

Here are the steps for changing the Window Title for each individual page for search engine optimization purposes:

- 1. Click on Page > Page Properties > Metadata.
- 2. In the Page Title field box, enter the name you'd like to display on your browser' tab.
- 3. Click "OK."
- 4. Click the "Publish" button to apply the changes to your site.

The Window Title is also the area of your site that will become the title tag. The title tag is an important part of each page as it alerts search engines to the topic of a page.

## **Related articles**

- How do I rename a page?
- How do I make a link open in a new tab / window?
- How do I get rid of "Untitled Site" in my browser tab?
- How do I delete a widget?
- How do I delete a page?